# Getting Started - Cylinder Exchange

Last Modified on 10/03/2024 12:12 pm EDT

#### To begin, get to know the Panasonic FZ-G1 Toughpad.

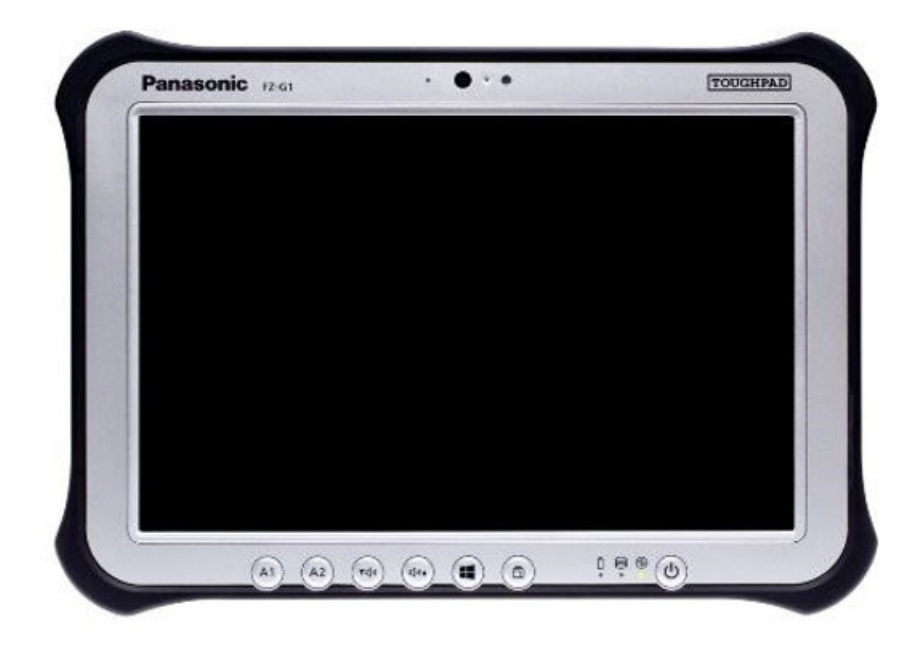

#### **Application Buttons**

- Power
- Application Buttons (Panasonic FZ-G1 has two more options for a long press of A1 or A2)
- Scroll (Panasonic CF-U1 only)
- Touch Screen
- Zoom (Panasonic CF-U1 only)
- Stylus
- Keyboard (Panasonic CF-U1 only)
- Security Button (Panasonic CF-H1 only) this sends a Ctr+Alt+Del command
- Brightness/Volume buttons (Panasonic FZ-G1 only)
- Windows button (Panasonic FZ-G1 only)
- Screen Rotation Lock button (Panasonic FZ-G1 only)

#### Turning on the Toughbook

Press and hold down on the **Power** button for two seconds. The system will boot up and display the *Login* screen (if one is required) or to the main desktop of the handheld.

## Turning off the Toughbook

The Toughbook functions exactly the same as a desktop PC. To turn off the handheld, tap**Start** in the lower left corner of the screen and then tap **Shut Down**. The Toughbook will power down.

If a hard shut down is required, press and hold the **Power** button for 10 seconds.

### Wireless Access Point

The Wi-Fi icon located in the bottom right corner of the computer screen indicates if there is a connection to the Wireless Access point.